# ACI および UCS B シリーズと VMM ドメインと の統合の設定

## 内容

概要 <u>前提条件</u> <u>要件</u> <u>使用するコンポーネント</u> <u>設定</u> <u>VMM ドメインの作成</u> <u>vCenter で DVS が作成されていることの確認</u> <u>CDP または LLDP が UCS の vNIC で有効になっていることの作成/確認</u> <u>UCS B に関する APIC での vSwitch ポリシーの設定</u> <u>確認</u> トラブルシュート

### 概要

このドキュメントでは、Cisco Unified Computing System(UCS)Bシリーズを、Virtual Machine Manager(VMM)ドメイン統合を活用するアプリケーションセントリックインフラストラクチャ (ACI)ファブリックに統合するために必要な設定手順について説明します。

## 前提条件

#### 要件

このドキュメントに特有の要件はありません。

#### 使用するコンポーネント

このドキュメントの情報は、次のハードウェアとソフトウェアのバージョンに基づいています。

- •2 つのスパイン スイッチおよび 2 つのリーフ スイッチから構成される ACI ファブリック
- •2 つのファブリック インターコネクトを搭載した UCS B シリーズのシャーシ
- VMware ESXi を搭載した UCS B シリーズのブレード
- Application Policy Infrastructure Controller (APIC)

このドキュメントの情報は、特定のラボ環境にあるデバイスに基づいて作成されました。このド キュメントで使用するすべてのデバイスは、初期(デフォルト)設定の状態から起動しています 。対象のネットワークが実稼働中である場合には、どのようなコマンドについても、その潜在的 な影響について確実に理解しておく必要があります。

設定

#### VMM ドメインの作成

この設定のほとんどは、サーバ ハードウェアでの VMM ドメインの導入に似ています。特定の方 法で APIC を設定するための次善策には、一定の制限があります。この手順では、これらの次善 策の設定について具体的に示します。

1. ダイナミック VLAN プールを作成します。APIC ユーザ インターフェイスから、[Fabric] > [Access Policies] > [Pools] > [VLAN] > [Create VLAN Pool] を選択します。

| System Tena     | ants Fabric 🛶      | Virtual Networking |
|-----------------|--------------------|--------------------|
| Inventory       | Fabric Policies    | Access Policies    |
| Policies        |                    | 0 = 0              |
| > C Quick Start |                    |                    |
| > Switches      |                    |                    |
| > Modules       |                    |                    |
| > Interfaces    |                    |                    |
| > Policies      |                    |                    |
| V Pools         | /                  |                    |
| VLAN            | Create VLAN Pool   | -                  |
| > 🖬 VXLAN       |                    |                    |
| > 📰 VSAN        |                    |                    |
| > 🕅 VSAN At     | tributes           |                    |
| > Multicast     | Address            |                    |
| > Physical and  | d External Domains |                    |

 [Create VLAN Pool] ウィンドウが開いたら、次の情報を入力します。 [Name] フィールドに プールの名前を入力します。「動的割り当て」をクリックします。[Encap Blocks (+)] プラ ス記号をクリックし、[Create Ranges] ダイアログボックスの [Range] フィールドに encap ブロック範囲を入力します。[割り当てモード]フィールドの[動的割り当て]をクリックします 。ワイヤのカプセル化で[外部]または[オン]をクリックします。[OK] をクリックします。 [Submit] をクリックします。

| SVI 🔺 |                      |                             |                             |                  |                       |       |
|-------|----------------------|-----------------------------|-----------------------------|------------------|-----------------------|-------|
|       | Create VLAN          | Pool                        |                             |                  | (2)⊗                  |       |
|       | Specify the Pool ide | entity                      |                             |                  |                       |       |
|       | Nar                  | ne: Demo-pool               |                             |                  |                       |       |
|       | Descripti            | on: optional                |                             |                  |                       |       |
|       |                      |                             |                             |                  |                       |       |
|       | Allocation Mo        | de: Dynamic Allocation      | Static Allocation           |                  |                       |       |
|       | Encap Bloc           | ks:                         |                             |                  | +                     |       |
|       |                      | VLAN Range                  | Allocation Mode             | Role             |                       |       |
| Cre   | eate Ranges          |                             |                             |                  |                       | 28    |
| Spe   | cify the Encap Block | Range                       |                             |                  |                       |       |
|       | Type: VLA            | N .                         |                             |                  |                       |       |
|       | Range: VL            | AN 🗸 100                    | - VLAN 🗸 199                |                  |                       |       |
|       | Allocation Mode:     | Integer Value               | rit allocMode from parent   |                  | 1                     |       |
|       | Allocation mode.     | Inne                        | nt allocimode from parent 5 | tatic Allocation | 10                    |       |
|       | Role: E              | xternal or On the wire enca | psulations Internal         |                  |                       |       |
|       | -                    |                             |                             |                  |                       |       |
|       |                      |                             |                             |                  |                       |       |
|       |                      |                             |                             |                  | Cancel                | ОК    |
| Cr    | eate VLAN P          | ool                         |                             |                  |                       | 28    |
| Spe   | cify the Pool ident  | itv                         |                             |                  |                       |       |
|       | Name:                | Demo-pool                   |                             |                  |                       |       |
|       | Description:         | optional                    |                             |                  |                       |       |
|       |                      |                             |                             |                  |                       |       |
|       | 1011 D. 1115 D.      |                             |                             |                  |                       |       |
|       | Allocation Mode:     | Dynamic Allocation          | Static Allocation           |                  |                       |       |
|       | Encap Blocks:        |                             |                             |                  | i                     | +     |
|       |                      | VLAN Range                  | Allocation Mode             |                  | Role                  |       |
|       |                      | [100-199]                   | Inherit allocMode           | e from par       | External or On the wi | re en |
|       |                      |                             |                             |                  |                       |       |
|       |                      |                             |                             |                  |                       |       |
|       |                      |                             |                             |                  |                       |       |
|       |                      |                             |                             |                  |                       |       |
|       |                      |                             |                             |                  |                       |       |
|       |                      |                             |                             |                  | -                     |       |
|       |                      |                             |                             |                  | ancel Subr            | mit   |

3. APICユーザインターフェイスから、[Virtual Networking] > [VMM Domains] > [VMware] > [Create vCenter Domain]を選択します。

| System  | Tenants    | Fabric           | Virtual Networking |
|---------|------------|------------------|--------------------|
|         |            |                  | Inventory          |
| Invento | ry         |                  | 0                  |
| C Quic  | k Start    |                  |                    |
|         | 1 Domains  |                  |                    |
| > 📰 N   | licrosoft  |                  |                    |
| > 🖬 o   | penStack   |                  |                    |
| > 📰 R   | ed Hat     |                  |                    |
| V 📰 V   | Mware      |                  | 1                  |
| Cont    | Create v   | Center Domain    | -                  |
| > 🗖 c   | Save as    | 558)             |                    |
| > 🕅 K   | Post       |                  |                    |
| > 🖬 o   | penS Share |                  |                    |
|         | Open In    | Object Store Bro | owser              |

 (Create vCenter Domain] ウィンドウが表示されたら、次の情報を入力します。[Virtual Switch Name]フィールドにドメイン名を入力します。[VMWare vSphere Distributed Switch]をクリックします。「関連付けられた取付可能なエンティティ・プロファイル」ドロ ップダウンリストから、(必要に応じて作成)「Demo-AEP」を選択します。[VLAN Pool] ドロップダウン リストから、[Demo-Pool (dynamic)] を選択します。[vCenter Credentials (+)] プラス記号をクリックし、[Create vCenter Credential] ダイアログボックスで vCenter クレデンシャル情報を入力します。[OK] をクリックします。[Submit] をクリックします。

| Create vCenter Domain             |                                                             | 28         |
|-----------------------------------|-------------------------------------------------------------|------------|
| Specify vCenter domain users and  | controllers                                                 |            |
| /irtual Switch Nar                | me: Demo-VMM                                                | ^          |
| Virtual Swit                      | itch: VMware vSphere Distributed Switch Cisco AVS Cisco AVE |            |
| Associated Attachable Entity Prof | ofile: Demo-AEP 🗸 🖉                                         |            |
| Delimit                           | iter:                                                       |            |
| Enable Tag Collecti               | tion:                                                       |            |
| Access Mo                         | ode: Read Only Mode Read Write Mode                         |            |
| Endpoint Retention Time (second   | ids): 0                                                     |            |
| >VLAN Po                          | Pool: Demo-pool(dynamic) V                                  |            |
| Security Domai                    | ains:                                                       | - +        |
|                                   | Name Description                                            |            |
|                                   |                                                             |            |
|                                   |                                                             |            |
| vCenter Credentia                 | ials:                                                       | +          |
|                                   | Profile Name Username Description                           |            |
|                                   |                                                             |            |
|                                   |                                                             |            |
|                                   |                                                             |            |
|                                   | Cancel                                                      | Submit     |
| <u> </u>                          | 0 1 2 1                                                     | 0.0        |
| Create vCenter                    | Credential                                                  | $? \times$ |
| Specify account profile           | 0                                                           |            |
| opcony account prom               |                                                             |            |
| Name:                             | Demo-VMM-Creds                                              |            |
| Description:                      | optional                                                    |            |
|                                   |                                                             |            |
|                                   |                                                             |            |
| Username:                         | root                                                        |            |
| Deceword                          |                                                             |            |
| Fassword.                         |                                                             |            |
| Confirm Password:                 |                                                             |            |
|                                   |                                                             |            |
|                                   |                                                             |            |
|                                   |                                                             |            |
|                                   |                                                             |            |
|                                   |                                                             | OX         |
|                                   | Cancel                                                      | UK         |
| 0                                 |                                                             |            |

5. [vCenterドメインの作成]ウィンドウから(+)プラス記号(by vCenter)をクリックします。表示するには、下にスクロールする必要があります。[Create vCenter Controller]ウィンドウが 表示されたら、次の情報を入力します。

| vCenter: |      |    |      | ÷ +              |
|----------|------|----|------|------------------|
|          | Name | IP | Туре | Stats Collection |

[Hostname(または IP Address)] フィールドに、ホスト名または IP アドレスを入力します 。[DVS Version] ドロップダウン リストから、[vCenter Default] **を選択します。**[Datacenter] フィールドにデータセンターの名前を入力します。[Associated Credential] ドロップダウン リストから、[Demo-VMM-Creds] **を選択します。**[OK] をクリックします。[Submit] をクリ ックします。

| Add vCenter Co             | ntroller         |        |   |        | <b>?</b> × |
|----------------------------|------------------|--------|---|--------|------------|
| Specify controller profile | е                |        |   |        |            |
| vCenter Controll           | er               |        |   |        |            |
| Name:                      | Demo-vCenter     |        |   |        |            |
| Host Name (or IP Address): | 192.168.100.50   |        | - |        |            |
| DVS Version:               | vCenter Default  | ~      | - |        |            |
| Stats Collection:          | Disabled Enabled |        |   |        |            |
| Datacenter:                | jristain         |        |   |        |            |
| Management EPG:            | select an option | $\sim$ |   |        |            |
| Associated Credential:     | Demo-VMM-Creds   | ~      | - |        |            |
|                            |                  |        |   |        |            |
|                            |                  |        |   |        |            |
|                            |                  |        |   |        |            |
|                            |                  |        |   |        |            |
|                            |                  |        |   |        |            |
|                            |                  |        |   |        |            |
|                            |                  |        |   | Cancel | ОК         |
|                            |                  |        |   |        |            |

#### vCenter で DVS が作成されていることの確認

[Recent Tasks] ウィンドウに数個の新しいタスクが表示され、vCenter Server に分散仮想スイッチ(DVS)が追加されているはずです。

| Recent Tasks                                           |                                    |           |         |              |                |                      |
|--------------------------------------------------------|------------------------------------|-----------|---------|--------------|----------------|----------------------|
| Name                                                   | Target                             | Status    | Details | Initiated by | vCenter Server | Requested Start Ti 💬 |
| Create a vSphere Distributed Switch                    | Demo-VMM                           | Completed |         | root         | JRISTAIN-VCE   | 4/9/2015 10:38:57 AM |
| Create alarm                                           | Demo-VMM                           | Completed |         | root         | JRISTAIN-VCE   | 4/9/2015 10:38:57 AM |
| Create alarm                                           | Demo-VMM                           | Completed |         | root         | JRISTAIN-VCE   | 4/9/2015 10:38:56 AM |
| Create folder                                          | jristain                           | Completed |         | root         | JRISTAIN-VCE   | 4/9/2015 10:38:56 AM |
| ☐ 🛃 JRISTAIN-VCE<br>□ 📠 jristain<br>□ 📂 Demo<br>□ 🛲 De | -VMM<br>-VMM<br>emo-VMM<br>Demo-VN | 4M-DVUp   | inks-6  | 3            |                |                      |

#### CDP または LLDP が UCS の vNIC で有効になっていることの作成/確認

ACI に UCS B を導入すると、ホストの検出に使用する検出プロトコルを選択できます。このセク ションでは、UCS Manager で各タイプを設定する方法について説明します。

デフォルトのネットワーク コントロール ポリシーで Cisco Discovery Protocol (CDP) が無効に なっているため、CDP はデフォルトでは UCS の仮想ネットワーク インターフェイス カード (vNIC)で無効になっています。CDP を有効にするには、デフォルトのネットワーク コントロ ール ポリシーを変更するか、または CDP が有効なポリシーを新規作成する方法があります。次 に、そのポリシーを各サービス プロファイルの各 vNIC に適用します。この例では、すべてのサ ービス プロファイルがデフォルトで使用するため、デフォルトのネットワーク コントロール ポ リシーを変更します。

| Equipment Servers LAN SAN VM Admin                                                                                                    | General Events    |                                                                                                    |
|----------------------------------------------------------------------------------------------------|-------------------|----------------------------------------------------------------------------------------------------|
| Filter: Al                                                                                                    | Actions           | Properties                                                                                                    |
| • •                                                                                                    | 🛱 Delete          | Name: default                                                                                                    |
| LAN<br>Appliances<br>Internal LAN<br>CAPpliances<br>LAN Cloud<br>CAPpliances<br>LAN Cloud<br>CAPpliances<br>CULD Link Profile<br>CULD Link Policies<br>COLD Link Policies<br>Connection Policies<br>Connectivity Policies<br>LAN Connectivity Policies<br>LAN Connectivity Policies<br>CAP Policies<br>COL Policies<br>COL Policies<br>COL COL Policies<br>COL COL Policies<br>COL COL COL COL COL COL COL COL COL COL | Show Policy Usage | Description:<br>Owner: Local<br>CDP: Disabled • Enabled<br>MAC Register Mode: • Only Native Vlan • All Host Vlans<br>Action on Uplink Fail: • Link Down • Warning<br>MAC Security<br>Forge: • Allow • Deny |

別のポリシーを使用する場合は、そのポリシーを各サービス プロファイルの vNIC に追加してく ださい。

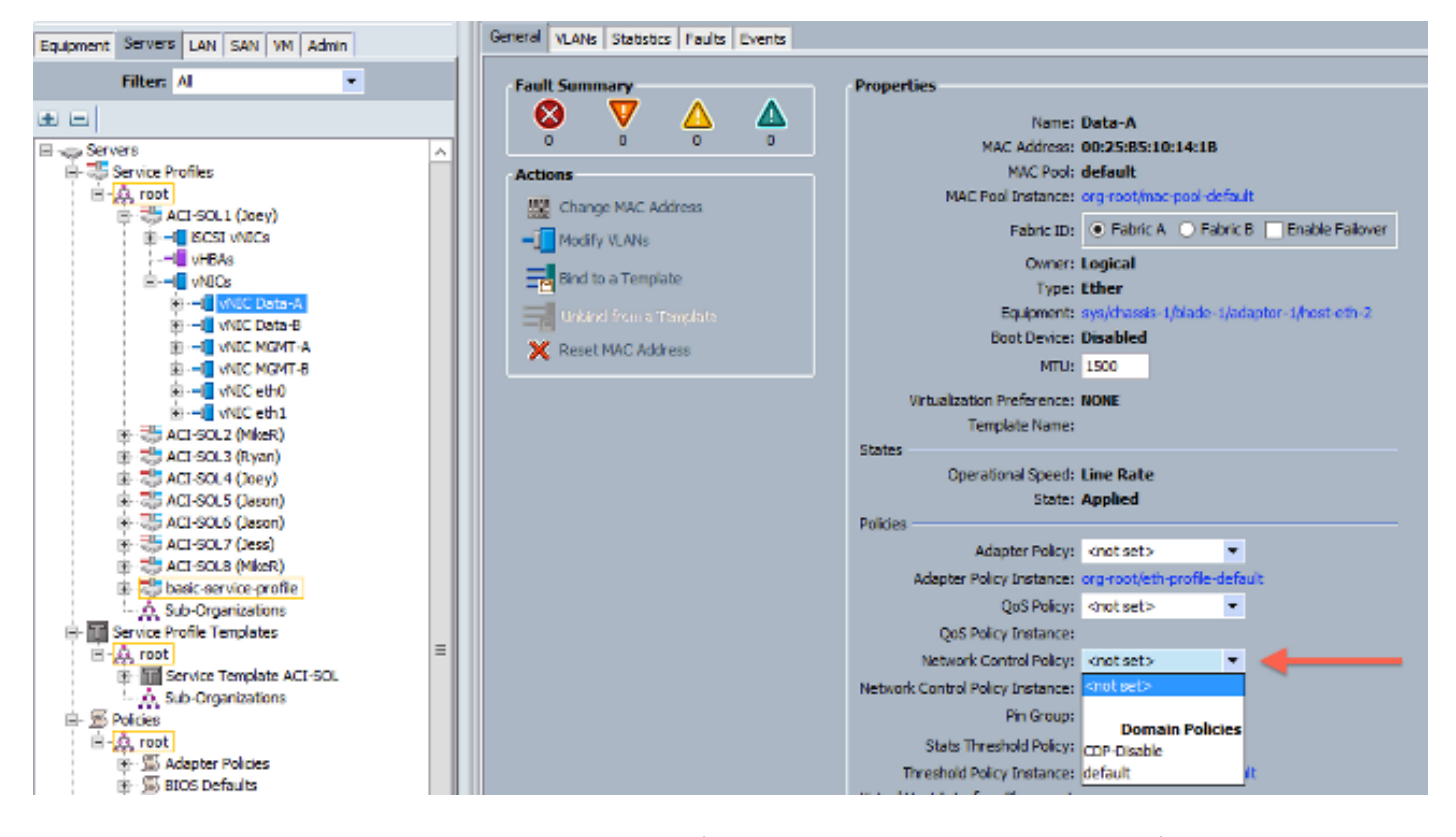

バージョン 2.2(4b) 以降では、UCS は、ファブリック インターコネクトからブレードまで、Link Layer Discovery Protocol (LLDP)をサポートします。つまり、このバージョン以降を実行して いる場合は、LLDPを使用してvCenterとファブリックのホストを検出することもできます。設定 は上記とまったく同じですが、両方向で LLDP を有効にします。

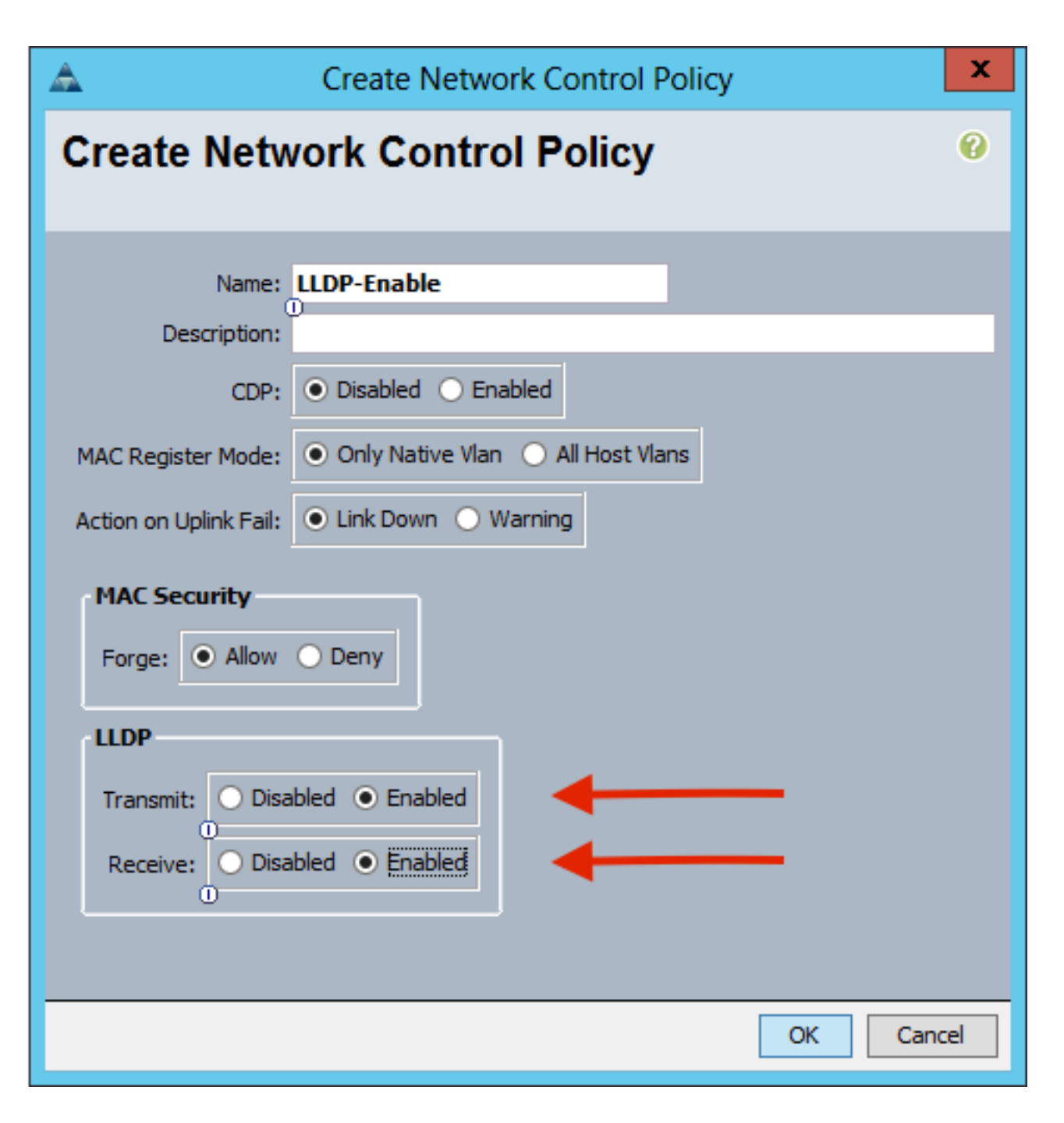

#### UCS B に関する APIC での vSwitch ポリシーの設定

デフォルトでは、DVS で使用される検出プロトコルは LLDP です。これは LLDP をサポートする サーバでは問題ありませんが、UCS B シリーズのブレードは、UCSM バージョン 2.2(4b)でのみ LLDP をサポートします。このため、正しいコードでないと、ESXi は LLDP 情報を APIC に報告 できません。

LLDP の代わりに、CDP を使用してホストを検出します。DVSでCDPを使用できるようにするに は、CDPが有効でLLDPが無効になっているVMMドメインでvSwitchポリシーを設定します。

これと併せて、UCS B シリーズを使用する場合にサポートされている唯一のロード バランシン グ メカニズムは、発信仮想ポートに基づくルートです。mac-pinning ポリシーを設定する場合、 このメカニズムを使用するポート グループがプログラムされます。これはパケット損失を防ぐた めに非常に重要です。

1. APICユーザインターフェイスから、[**Virtual Networking**] > [VMM Domains] > [VMware] > [Configured Domain] > [Create VSwitch Policies]を選択します。

| Inventory                                                                    | 6                                                                                                    | )   | = | Ċ |
|------------------------------------------------------------------------------|----------------------------------------------------------------------------------------------------|-----|---|---|
| O Quick Start                                                                |                                                                                                    |     |   |   |
| VMM Domains                                                                  |                                                                                                    |     |   |   |
| > 📰 Microsoft                                                                |                                                                                                    |     |   |   |
| > CopenStack                                                                 |                                                                                                    |     |   |   |
| > 📰 Red Hat                                                                  |                                                                                                    |     |   |   |
| VMware                                                                       |                                                                                                    |     |   |   |
| Demo-VMM     Demo-VMM     Controllers     Trunk Port C     Container Domains | Create VSwitch Policies<br>Migrate to Cisco AVE<br>Delete<br>Save as<br>Post<br>Share<br>Open In Object Store Brows | ser |   |   |

2. この時点で、デフォルトのVSwitchポリシーが作成されたことを警告する警告が表示されます。

| Properties                                |                                            |
|-------------------------------------------|--------------------------------------------|
| Name:                                     | Demo-VMM                                   |
| Virtual Switch:                           | Distributed Switch                         |
| Associated Attachable Entity<br>Profiles: | <ul> <li>Name</li> </ul>                   |
|                                           | Demo-AEP                                   |
|                                           | Warning 🛛 🛞                                |
|                                           | VSwitch Policy Container has been created. |
| Encapsulation:                            | Vla                                        |
| Configure Infra Port Groups:              | To configure port groups for virtual apic  |
| Delimiter:                                |                                            |
| Enable Tag Collection:                    |                                            |
| Access Mode:                              | Read Only Mode Read Write Mode             |
| Endpoint Retention Time (seconds):        | 0                                          |
| VLAN Pool:                                | Demo-pool(dynamic) ~                       |
| Security Domains:                         | - +                                        |
|                                           | Name Description                           |
|                                           | No Security Domains Discovered             |

警告メッセージを受け入れ、VMMドメインの[Vswitch Policy]タブに移動します。 CDPが有効になっているCDPポリシーを選択または作成します。MACピニングモードを選択して、ポートチャネルポリシーを選択または作成します。CDPが無効になっているLLDPポリシーを選択または作成します。[Submit]をクリックします。注:UCSM 2.2(4b)以降で LLDP を使用する場合は、UCS がサポートしているため、この vSwitch ポリシーで LLDP を有効にすることができます。この例の対象は、LLDP をサポートしない UCSM バージョン、または CDP が適切である場合のみです。 LLDPとCDPの両方が有効になっている場合、LLDPが優先されます。

| Domain - Demo-VMM                              | 0                                     |
|------------------------------------------------|---------------------------------------|
|                                                | Policy Operational Associated EPGs    |
|                                                | General VSwitch Policy Faults History |
| 8 👽 🙆 🕐                                        | 0 ± **•                               |
| Properties<br>Port Channel Policy: MAC-binning |                                       |
| LLDP Policy: LLDP_off 🗸                        |                                       |
| CDP Policy: CDP_on 🗸 🗗                         |                                       |
| NetFlow Exporter Policy: select an option      |                                       |

| [Submit] をクリックすると、[ | DVS が vCenter で再設定さ | されることが確認できます |
|---------------------|---------------------|--------------|
|---------------------|---------------------|--------------|

1

|                                                                                                    | _ | _ |  |
|----------------------------------------------------------------------------------------------------|---|---|--|
| Contraction of the local distance of the local distance of the loc |   |   |  |
|                                                                                                    |   |   |  |
|                                                                                                    |   |   |  |

nmary Networks Ports Resource Allocation Configuration Virtual Machines Hosts Tasks & Events Alarms Permissions Remove Add Host... Manage Hosts... New

| Demo-VMM 🕕 |  |
|------------|--|
|------------|--|

| 0                                                    | Demo-V                   | /MM Settings   |
|------------------------------------------------------|--------------------------|----------------|
| Properties Network Adapters R<br>General<br>Advanced | hivate VLAN NetFlow Port | Mirroring 9000 |
| Нер                                                  |                          | OK Cancel      |

また、vmnicがFabric InterconnectからCDP情報を参照していることを確認することもできます。

| 8                         | Demo-VMM-DVUplinks-63 🕞 📝        |
|---------------------------|----------------------------------|
| E                         | g uplink1 (1 NIC Adapter)        |
|                           | vmnic4 14.2.104.48               |
| Cisco Discovery Protocol  | ×                                |
| Craco Dracorce y Frontour |                                  |
| Properties                |                                  |
| Version:                  | 2                                |
| Timeout:                  | 0                                |
| Time to live:             | 129                              |
| Samples:                  | 1517                             |
| Device ID:                | aci-sol-calo-ucsb-A(SSI18220541) |
| IP Address:               | 14.2.104.23                      |
| Port ID:                  | Vethernet813                     |
| Software Version:         | Cisco Nexus Operating System (   |
| Hardware Platform:        | UCS-FI-6248UP                    |
| IP Prefix:                | 0.0.0.0                          |
| IP Prefix Length:         | 0                                |
| VLAN:                     | 1                                |
| Full Duplex:              | Disabled                         |
| MTU:                      | 1500                             |
| System Name:              | aci-sol-calo-ucsb-A              |
| System OId:               | 1.3.6.1.4.1.9.12.3.1.3.1062      |
| Management Address:       | 14.2.104.23                      |
| Location:                 | snmplocation                     |
| Peer Device Capability E  | nabled                           |
| Router:                   | No                               |
| Transparent Bridge:       | No                               |
| Source Route Bridge:      | No                               |
| Network Switch:           | Yes                              |
| Host:                     | No                               |
| IGMP:                     | Yes                              |
| Repeater:                 | No                               |

4. 「Route based on originating virtual port」がポートグループにプログラムされていることを 確認します。[Networking] タブのポート グループを右クリックし、設定を編集して、次の情 報を確認します。

| Teaming and F                                   | nilover    |                            |                      |
|-------------------------------------------------|------------|----------------------------|----------------------|
| 1. 1. 1. 1. 1. 1. 1. 1. 1. 1. 1. 1. 1. 1        |            |                            |                      |
| Load Balancing:                                 |            | Route based on originating | /irtual port 💌       |
| ver Network Failover                            | Detection: | Link status only           | <b>•</b>             |
| Notify Switches:                                |            | Yes                        | -                    |
| Failback:                                       |            | Yes                        | <b>•</b>             |
| order specified be<br>Name                      | low.       | ^                          | Movello              |
| Active Uplinks                                  |            |                            | Move Up              |
| uplink1                                         |            |                            | love Down            |
| uplink2                                         |            | = -                        |                      |
| uplink3                                         |            |                            |                      |
|                                                 |            |                            |                      |
| uplink4                                         |            |                            |                      |
| uplink4<br>uplink5                              |            |                            |                      |
| uplink4<br>uplink5<br>uplink6                   |            |                            |                      |
| uplink4<br>uplink5<br>uplink6<br>uplink7        |            | ~                          |                      |
| Active Uplinks<br>uplink1<br>uplink2<br>uplink3 |            |                            | Move Up<br>Nove Down |

## 確認

ここでは、設定が正常に機能しているかどうかを確認します。

これらの変更を加えた後、APIC は CDP 情報について vCenter から通知される必要があります。 これを確認するには、VMM ドメインのインベントリを確認します。

APICユーザインターフェイスから、[Virtual Networking] > [Inventory] > [VMM Domains] > [VMware] > [Domain] > [Controllers] > [vCenter] > [Hypervisors] > [Hypervisor] > [General] を選択 し、[Properties]ウィンドウを表示します。

| System          | Tenants     | Fabric       | Virtual Networking      | L4-L7 Services          | Admir                                        | n Opera          | ations                       | Apps                               |                 |                |                |             |         |
|-----------------|-------------|--------------|-------------------------|-------------------------|----------------------------------------------|------------------|------------------------------|------------------------------------|-----------------|----------------|----------------|-------------|---------|
|                 |             |              | Inventory               |                         |                                              |                  |                              |                                    |                 |                |                |             |         |
| Invento         | ory         | 6 🗉          | o Hyperviso             | or - 14.2.169           | .19                                          |                  |                              |                                    |                 |                |                |             | 0       |
| C Quid          | ck Start    |              |                         |                         |                                              |                  |                              |                                    | Topology        | General        | Stats          | Faults      | Histor  |
|                 | M Domains 🔶 | _            |                         |                         |                                              |                  |                              |                                    |                 | -              | -              |             |         |
| > 📖 N           | Vicrosoft   |              | 804                     |                         |                                              |                  |                              |                                    |                 |                |                |             | 0 ±     |
| > 🕅 🤇           | OpenStack   |              | Properties              |                         |                                              |                  |                              |                                    |                 |                |                |             |         |
| > 🖬 F           | Red Hat     |              | 1                       | Name:                   | 14.2.169.19                                  |                  |                              |                                    |                 |                |                |             |         |
| ~ 🖬 🗤           | /Mware 🔫 🗕  |              |                         | Type:                   | Hypervisor H                                 | lost             |                              |                                    |                 |                |                |             |         |
| ~ @             | Demo-VMM    | - Domain     |                         | Status:                 | Powered On                                   |                  |                              |                                    |                 |                |                |             |         |
|                 | Controller  | s 🔶          | -                       | Hypervisor NICs:        | <ul> <li>Name</li> </ul>                     | MAC              | State                        | Faults                             | Link<br>Speed   | Duplex<br>Mode | Neighbor       |             |         |
|                 | V 🖧 Demo    | -vCenter-    | vCenter                 |                         | vmnic0                                       | EC:BD:1          | Up                           | 0000                               | 1000 Mb         | True           |                |             | ^       |
|                 | V 🖬 Hy      | pervisors ←  |                         |                         | vmnic1                                       | EC:BD:1          | Down                         | 0000                               | unknown         | Unknown        |                |             |         |
|                 | > 🗔         | 14.2.169.19  | Hypervisor              |                         | vmnic2                                       | 04:62:7          | Up                           | 0000                               | 10000 Mb        | True           |                |             |         |
|                 | > 🗔         | 14.2.169.20  |                         |                         | vmnic3                                       | 04:62:7          | Up                           | 0000                               | 10000 Mb        | True           |                |             |         |
|                 | > 📕 DV      | S - Demo-VMM | N                       |                         | 12 Z D                                       |                  |                              | Obia                               | ate Day Dairasi | 15             | Disolaulaa (   | Volonte 1 - | e 0.5 e |
| >               | Trunk Por   | t Groups     |                         |                         | 10 1 10                                      | age i c          | MI 2 2                       | Obje                               | cis Per Page:   | 3 0            | DishiaAluğ d   | lojects 1 - | 8018    |
| 🗸 🚞 Con         | Virtu Virtu |              | Virtual Machines:       | irtual Machines: 🔺 Name |                                              | Status           |                              |                                    |                 |                |                |             |         |
| > Cloud Foundry |             |              | ASAv(rrangelh)          |                         |                                              |                  | Powered Off                  |                                    |                 |                | Â              |             |         |
| > 🕅 🛛           | Kubernetes  |              |                         |                         |                                              | ASAv-transparent |                              |                                    |                 | Powered Off    |                |             |         |
| > 🖬 (           | > CoenShift |              |                         | ASAv-vmm                |                                              |                  |                              | Powered Off                        |                 |                |                |             |         |
|                 |             |              | ASAv1-trans-inside-host |                         |                                              |                  | Powered Off                  |                                    |                 |                |                |             |         |
|                 |             |              |                         |                         | ASAv1-tra                                    | ins-outside-h    | ost                          |                                    | Powered C       | ff             |                |             | ~       |
|                 |             |              |                         |                         | IC C P                                       | age 1 C          | of 2 > >                     | Object                             | ts Per Page:    | 5 🗸            | Displaying Obj | ects 1 - 15 | Of 18   |
|                 |             |              |                         | Neighbors:              | <ul> <li>Manager</li> <li>Address</li> </ul> | ment             | Interface                    | Name                               | Proto           |                | Neighbo        | r ID        |         |
|                 |             |              |                         |                         |                                              |                  | No items h<br>Select Actions | ave been found.<br>to create a new | tem.            |                |                |             |         |

この時点で、VM ネットワーク設定を変更し、アダプタを適切なポート グループに追加して、接続をテストできます。ping が成功することを確認します。ping が成功しない場合、vCenter と APIC のすべての設定が CDP ネイバーの検出に関して正しいことを確認します。

## トラブルシュート

現在、この設定に関する特定のトラブルシューティング情報はありません。